## De gelijktijdige verkiezingen van de Kamer, het Europees parlement en de Gewest- en Gemeenschapsparlementen op 26 mei 2019

Handleiding – Beheer en validatie van de kandidatenlijsten

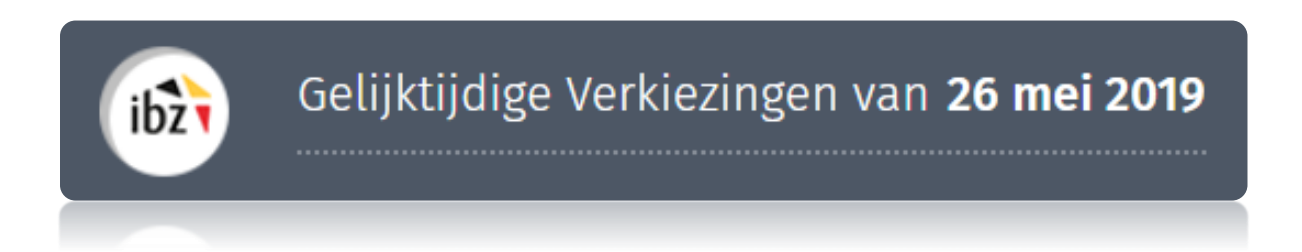

| Documentver<br>sie | Versiedatu<br>m | Code            | Commentaar/inhoud van<br>de wijziging                | Auteur(s) van<br>de wijziging | Datum<br>van<br>verspreidi<br>ng | Ontvanger(s)    |
|--------------------|-----------------|-----------------|------------------------------------------------------|-------------------------------|----------------------------------|-----------------|
| 1.00               | 19/06/2018      | MA1B-VLR-NL-00  | PrintScreens NL                                      | SUY                           | -                                | Gebruikers MA1B |
| 2.00               | 23/07/2018      | MA1B-VLR-NL-00  | Adaptation PRT - texte                               | SUY/WIL                       | -                                | Gebruikers MA1B |
| 2.01               | 07/08/2018      | MA1B-VLR-NL-00  | + Test handtekening                                  | SUY                           | -                                | Gebruikers MA1B |
| 3.00               | 25/02/2019      | MA1B-IBZ-NL-00  | Aanpassingen in functie van verkiezingen 26 mei 2019 | JVER                          |                                  | Gebruikers MA1B |
| 4.01               | 13/03/2019      | MA1B-IBZ-NL-00  | Final version + MA1V                                 | SUY/IBZ                       |                                  | Gebruikers MA1B |
| Referentiedocu     | menten: Transv  | versaal/Martine |                                                      |                               |                                  |                 |

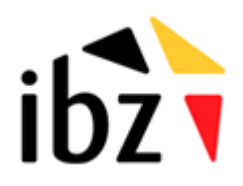

© ibz Dienst verkiezingen <u>http://www.elections.fgov.be</u> Tel. 02/518.21.31 – Fax 02/210.10.31

## Inhoudstafel

| INLEIDING                                                                       | 1  |
|---------------------------------------------------------------------------------|----|
| WOORDENLIJST                                                                    | 2  |
| BEHEER EN VALIDATIE VAN KANDIDATENLIJSTEN                                       | 3  |
| Stap 1 – Inloggen met eID                                                       | 3  |
| A. Inleiding en vereisten                                                       |    |
| B. De elD-software                                                              |    |
| Stap 2 – Het hoofdbureau configureren                                           | 3  |
| A. Toegang tot de ingavemodule                                                  |    |
| B. Aanmelden - voorzitter of secretaris van het hoofdbureau                     |    |
| C. Module voor de opvolging van voordrachtsaktes (ma1v)                         | 5  |
| D. Het hoofdbureau configureren                                                 | 5  |
| 1) Status van de ingave                                                         | 7  |
| 2) Een medewerker toevoegen                                                     | 7  |
| 3) Getuigen toevoegen                                                           | 9  |
| 4) Opmerkingen toevoegen                                                        | 9  |
| 5) Test van de elektronische handtekening                                       |    |
| E. Overzicht kandidatenlijsten                                                  |    |
| 1) Een of meer kandidatenlijsten importeren                                     |    |
| 2) Een nieuwe kandidatenlijst aanmaken                                          |    |
| 3) De status van een lijst instellen                                            | 23 |
| 4) Een lijst verwijderen                                                        |    |
| Stap 3 – Voorlopige en definitieve afsluiting voorbereiden                      | 25 |
| A. Controle van de lijsten                                                      | 25 |
| B. Het proces-verbaal van voorlopige afsluiting opmaken                         |    |
| C. Het proces-verbaal van definitieve afsluiting opmaken (met of zonder beroep) |    |
| D. Definitieve afsluiting (na uitspraak van het hof van beroep)                 |    |
| E. horizontale groepering van lijsten                                           |    |

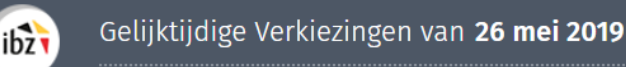

## Inleiding

De gelijktijdige verkiezingen van de Kamer, het Europees Parlement en de Gewest- en Gemeenschapsparlementen vinden plaats op 26 mei 2019.

Met de beheermodule voor het indienen van de kandidatenlijsten kan de voorzitter van het hoofdbureau de kandidatenlijsten voor zijn kieskring valideren in functie van de voorlopige en definitieve afsluiting. Het indienen van de kandidatenlijsten gebeurt op vrijdag 29 en zaterdag 30 maart 2019.

Deze toepassing 'Kandidatenbeheer' is eveneens toegankelijk voor de secretaris en alle medewerkers die de voorzitter aanduidt. De processen-verbaal van voorlopige en definitieve afsluiting kunnen echter alleen door de voorzitter of zijn secretaris digitaal worden ondertekend.

Met dit elektronische invoersysteem kunnen ook verschillende controles op de ingevoerde gegevens worden uitgevoerd, overeenkomstig de geldende wetgeving.

De module "Kandidatenbeheer" werkt in drie stappen:

- (1) verbinding maken en inloggen in de toepassing (met eID);
- (2) de kandidatenlijsten toevoegen (importeren/ingeven) en beheren;
- (3) de processen-verbaal aanmaken (voorlopige en definitieve afsluiting).

Deze handleiding is dus bedoeld voor de **voorzitter** van het hoofdbureau, alsook voor de **secretaris** en de **medewerkers** die betrokken zijn bij het **beheer van de ingediende kandidatenlijsten**.

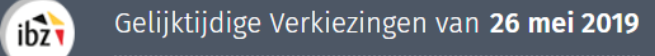

# Woordenlijst

| Term                             | Definitie                                                                                                    |  |  |
|----------------------------------|----------------------------------------------------------------------------------------------------|--|--|
| Voordrachtsakte                  | De voordrachtsakte vermeldt de naam, de voornamen, de<br>geboortedatum en het beroep van de kandidaten. Daarnaast<br>vermeldt de voordrachtsakte de precieze rang van elke kandidaat.                                                                                                    |  |  |
| Kandidaat                        | Iedere persoon die zich voordraagt om verkozen te worden voor een<br>mandaat als vertegenwoordiger in een parlement.                                                                                                    |  |  |
| PV van voorlopige<br>afsluiting  | Voorlopig proces-verbaal voor de validatie van de kandidatenlijsten<br>door de voorzitter/secretaris van het hoofdbureau.                                                                                                    |  |  |
| PV van definitieve<br>afsluiting | Definitief proces-verbaal voor de validatie van de kandidatenlijsten door de voorzitter/secretaris van het hoofdbureau <i>(met of zonder beroep)</i> .                                                                                                    |  |  |
| Lijst                            | Groep kandidaten die een politieke groepering vormen en zich samen voordragen bij een stemming.                                                                                                    |  |  |
| Kieskringhoofdbur<br>eau         | Het kieskringhoofdbureau sluit de lijsten van kandidaten af en<br>behandelt de daarmee verband houdende betwistingen. Het stelt de<br>stembiljetten op en laat deze afdrukken. De dag van de verkiezingen<br>is dit hoofdbureau belast met de eindtotalisatie, de zetelverdeling en<br>de aanwijzing van de gekozenen voor hun kieskring. He<br>hoofdbureau wordt samengesteld uit een voorzitter, vier bijzitters<br>en vier plaatsvervangende bijzitters. |  |  |

# Beheer en validatie van kandidatenlijsten

ibz

## Stap 1 – Inloggen met elD

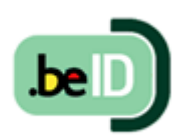

A. INLEIDING EN VEREISTEN

De module kandidatenbeheer is enkel toegankelijk met een Belgische elektronische identiteitskaart (eID). U hebt het volgende nodig om deze beveiligde identificatiemethode te gebruiken:

- ✓ Een desktop MSI (geleverd door IBZ)
- ✓ Een internetverbinding 4G (verpachting Civadis)
- ✓ De elD-software
- ✓ Een eID-kaartlezer (geleverd door IBZ)
- ✓ Uw elektronische identiteitskaart (eID) en persoonlijke pincode
  - B. DE EID-SOFTWARE

In het kader van de verkiezingen van 26 mei 2019 voorziet IBZ gratis pc's voor alle hoofdbureaus. Al deze pc's zijn vooraf geconfigureerd voor optimaal gebruik van MARTINE in de context van de indiening van de kandidatenlijsten en de verzameling van stemresultaten.

### Stap 2 – Het hoofdbureau configureren

#### A. TOEGANG TOT DE INGAVEMODULE

U krijgt online toegang tot de module kandidatenbeheer via een **link** die door IBZ aan de voorzitter van het kieskringbureau wordt overgemaakt.

Alleen de **voorzitters/secretarissen** die op voorhand in de module **MA3X** (contactendatabank) zijn geregistreerd, krijgen **toegang** tot hun hoofdbureau en kunnen medewerkers en bijzitters toevoegen.

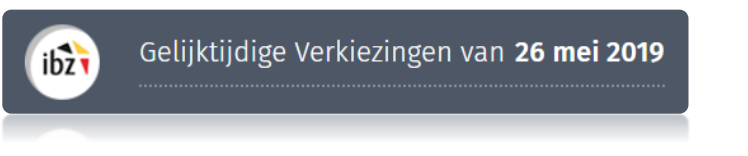

B. AANMELDEN - VOORZITTER OF SECRETARIS VAN HET HOOFDBUREAU

Zodra u op de **loginpagina** bent, sluit u uw **elD-kaart** aan op uw computer en klikt u op de **afbeelding** op de startpagina. Daarna ziet u de elD-identificatiepagina. Klik hier op '**Identificeren**'. Zodra u een certificaat hebt gekozen en uw pincode hebt ingevuld, gaat u naar de module "Kandidatenbeheer".

| Modulo voor do ingavo van liiston on kandidaton                                     | Aanmelden met eID kaartlezer                                                                                                    |
|-------------------------------------------------------------------------------------|----------------------------------------------------------------------------------------------------|
| Moutle voor de filgave van tijsten en kanduaten                                     | (1) Sluit uw elD-kaartlezer aan op uw computer                                                                                      |
| Gelieve uw eiD in de kaartlezer te steken en klik op het logo om u te identificeren | 2 Steek uw elektronische identiteitskaart (elD), vreemdelingenkaart of kids-ID<br>in de kaartlezer                                  |
|                                                                                     | 3 Klik op <b>'Aanmelden'</b> , selecteer uw certificaat en geef de pincode van uw identiteitskaart in wanneer daarom gevraagd wordt |
| :                                                                                   | Aanmelden                                                                                                    |

**HERINNERING**: Identificatie in de module kandidatenbeheer is alleen mogelijk met uw elektronische identiteitskaart en pincode. Bovendien moet u vooraf geregistreerd zijn om toegang te krijgen tot deze toepassing. De voorzitter en de secretaris van het hoofdbureau moeten in de module MA3B geregistreerd staan om toegang te hebben tot de module kandidatenbeheer, idem voor andere gebruikers (medewerker/bijzitter) eveneens toegang te geven.

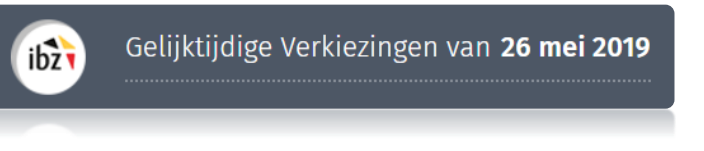

C. MODULE VOOR DE OPVOLGING VAN VOORDRACHTSAKTES (MA1V)

De **voorzitter** van elk hoofdbureau heeft de mogelijkheid, vóór of tijdens het sluiten van de lijsten, de lijst te visualiseren van partijen die MARTINE hebben gebruikt om hun voordrachtsakte te bewerken bij de verschillende verkiezingen en voor elke kieskring of college. Om toegang te krijgen tot deze informatie, moet de voorzitter van het hoofdbureau op de knop '**Module voor de opvolging van voordrachtsaktes'**' klikken.

| Module voor de opvolging van voordrachtsaktes         | ureau 🕴 🚊 Bart (ANNSENS (Voorzitter) |
|-------------------------------------------------------|--------------------------------------|
| Gelijktijdige Verkiezingen van 26 mei 2019            |                                      |
| Kamer van Volksvertegenwoordigers - Kieskring Limburg |                                      |
| Configuratie van het hoofdbureau                      |                                      |
| Status van de ingave                                  |                                      |
| Gesloten Geopend                                      |                                      |
| Samenstelling van het hoofdbureau                     | Lid toevoegen                        |
| Voorzitter                                            |                                      |
| Bart JANNSENS                                         | 62.02.13-066.64                      |

Er is een specifieke handleiding over deze module beschikbaar (MA1V).

#### D. HET HOOFDBUREAU CONFIGUREREN

Zodra u bent **aangemeld in de toepassing**, krijgt u toegang tot de informatie van uw **kieskringhoofdbureau** (of collegehoofdbureau). Op dit scherm kunt u uw hoofdbureau openen en sluiten en de samenstelling van het hoofdbureau configureren.

Als u lid bent van **meerdere kieskringhoofdbureaus**, vraagt het systeem u voor welk hoofdbureau u wenst in te loggen.

Eens u voor een bepaald hoofdbureau hebt gekozen, kunt u de **samenstelling** van het **hoofdbureau configureren**.

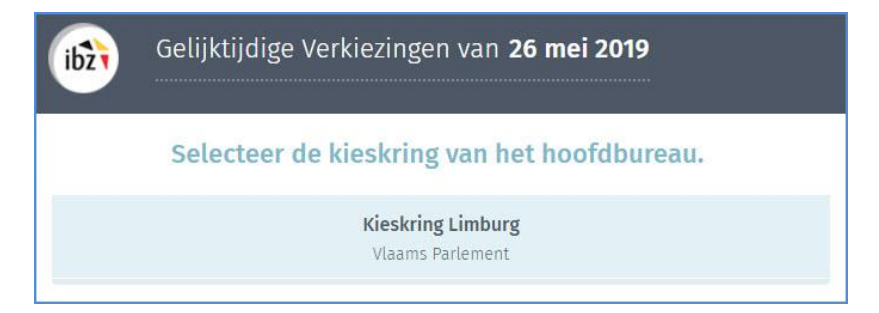

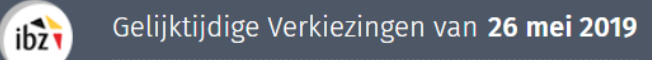

| Configuratie van het hoofdbureau                     |       |          |         |
|------------------------------------------------------|-------|----------|---------|
| Status van de ingave                                 |       |          |         |
| Gesloten Geopend                                     |       |          |         |
| Samenstelling van het hoofdbureau                    |       | ⊕ Lid to | evoegen |
| Voorzitter                                           |       |          |         |
| a A                                                  |       | -165     | 5.11    |
| Secretaris                                           |       |          |         |
| Philippe EVRARD                                      |       | -027     | 1.67    |
| Bijzitters                                           |       |          |         |
| Kath Dem -2                                          | 92.57 |          | $\odot$ |
| Medewerkers                                          |       |          |         |
| Geen medewerker toegevoegd                           |       |          |         |
| Getuigen                                             |       |          |         |
| Voeg manueel de getuigen toe in het aangegeven veld. |       |          |         |
|                                                      |       |          |         |
|                                                      |       |          |         |

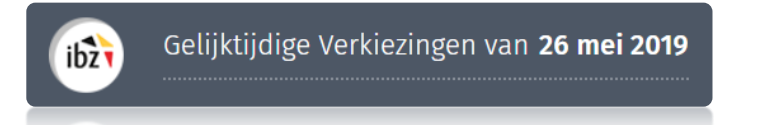

#### 1) Status van de ingave

De voorzitter/secretaris van het hoofdbureau kan op elk gewenst moment het bureau **openen** of **sluiten**. **Let op:** als u de toegang blokkeert (door op '**Gesloten**' te klikken) hebben medewerkers en bijzitters niet langer toegang tot de module kandidatenbeheer.

| H             | Configu | atie van het hoofdbureau |
|---------------|---------|--------------------------|
| Status van de | ingave  |                          |
| Gesloten      | Geopend |                          |

#### 2) Een medewerker toevoegen

Als voorzitter/secretaris kunt u in het systeem **nieuwe leden** toevoegen met de functie **Bijzitter** of **Medewerker**.

Klik op 'Lid toevoegen'.

| Configuratie van het hoofdbureau  | a de la companya de la companya de la |
|-----------------------------------|----------------------------------------------------------------------------------------------------|
| Status van de ingave              |                                                                                                    |
| Gestoten Geopend                  |                                                                                                    |
| Samenstelling van het hoofdbureau | ⊕ Lid toevoegen                                                                                                    |
| Voorzitter                        |                                                                                                    |
| Sébastien UYTTENHOEF              | 86.07.05-965.25                                                                                                    |
| Secretaris                        |                                                                                                    |
| Lucien Durant                     | 67.01.21-246.24                                                                                                    |

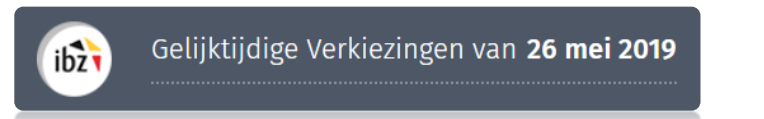

Wanneer u een lid toevoegt, zijn de identificatiegegevens die gevraagd worden afhankelijk van de rol van deze persoon.

✓ **Bijzitter**  $\rightarrow$  Rijksregisternummer, naam, voornaam en geslacht:

| Een persoon aan het hoofdbureau | toevoegen 📀   |
|---------------------------------|---------------|
| Functie*                        | ewerker       |
| Rijksregisternummer*            | Geslacht*     |
| Rijksregisternummer             | ◎ Man ◎ Vrouw |
| Achternaam                      | Voornaam      |
| Achternaam                      | Voornaam      |
| ANNULEREN                       | BEWAREN       |

Belangrijk : de bijzitters die toegevoegd worden verschijnen als 'ondertekenaar' op het proces-verbaal.

✓ **Medewerker** → Rijksregisternummer:

| en persoon aan he    | t hoofdbureau toevo   | egen    | 0 |
|----------------------|-----------------------|---------|---|
| Functie*             | Bijzitter 💽 Medewerke |         |   |
| Rijksregisternummer* |                       |         |   |
| Rijksregisternummer  |                       |         |   |
| AM                   | INULEREN              | BEWAREN |   |
|                      |                       |         |   |

Klik vervolgens op '*Bewaren*' om het nieuwe lid toe te voegen aan het hoofdbureau.

**LET OP!** U kunt in deze module geen nieuwe voorzitter of secretaris aan de samenstelling van het hoofdbureau toevoegen. Alleen de toegangsbeheerder kan deze informatie in de toepassing MA3B toevoegen en/of wijzigen. Wijzigingen die aangebracht worden aan MA3B zijn wel meteen van toepassing.

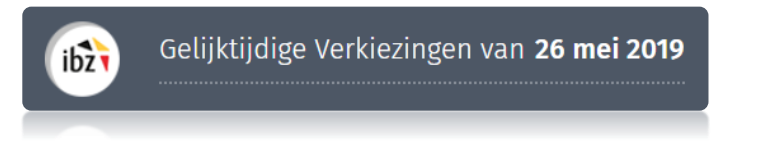

#### 3) Getuigen toevoegen

Als voorzitter of secretaris van het hoofdbureau kunt u **getuigen** toevoegen die in het PV worden opgenomen. Deze getuigen kunt u invullen in het lege veld dat hiervoor bestemd is. Bv.: *Lijst GROEN, Dupont Nicolas* 

| octargen                                                    |  |
|-------------------------------------------------------------|--|
| Lijst Groen, Dupont, Nicolas<br>Lijst Plops, Janssens, Bart |  |
| 50768                                                       |  |

Getuigen worden afgedrukt op het proces-verbaal dat aangemaakt zal worden.

#### 4) Opmerkingen toevoegen

U kunt ook aanvullende **opmerkingen** over de samenstelling van het hoofdbureau toevoegen, zodat deze informatie in het definitieve PV is opgenomen. Ook deze opmerkingen worden afgedrukt op het proces-verbaal.

| Opmerkingen van het bureau                                       |
|------------------------------------------------------------------|
| Voeg de opmerkingen van het bureau toe in het<br>aangegeven veld |

Klik daarna op '**Bevestigen**' om de samenstelling en configuratie van het hoofdbureau te valideren en naar de volgende stap te gaan. Indien nodig kunt u al deze gegevens **achteraf wijzigen**.

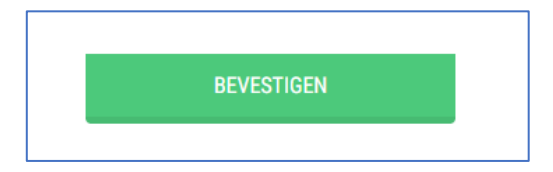

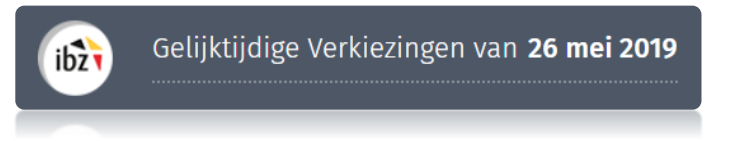

#### 5) Test van de elektronische handtekening

De module biedt u de mogelijkheid om de digitale handtekening uit te testen. Om deze test uit te voeren, klikt u op 'Test van de digitale handtekening' en ondertekent u het testdocument met uw elektronische identiteitskaart.

| Module voor de op  | wolging van voordrachtsaktes | Test van de digitale hand | tekening         | icofdbureau   _] | a A (Voorzitter) | Uitloggen |
|--------------------|------------------------------|---------------------------|------------------|------------------|------------------|-----------|
|                    | Gelijktijdige Ve             | erkiezingen van <b>26</b> | mei 2019         |                  |                  |           |
| ibz                |                              |                           |                  |                  |                  |           |
|                    | viaams Partemen              | t - Kieskring Limburg     |                  |                  |                  |           |
|                    | Generatie PV                 |                           |                  |                  |                  |           |
|                    | Tester:                      |                           |                  |                  |                  |           |
| Status van de Inga | Opgemaakt te:                |                           |                  |                  |                  |           |
| Gesloten D Ge      | Antwerpen                    |                           |                  |                  |                  |           |
|                    | SLUITEN                      | BEWAREN                   | VOORBEELD        | ON               | DERTEKEN         |           |
| Samenstelling van  |                              |                           |                  |                  |                  | en        |
| Voorzitter         |                              |                           |                  |                  |                  |           |
| a A                |                              |                           |                  |                  | 86.07.41-165.11  |           |
| Secretaris         |                              |                           |                  |                  |                  |           |
|                    |                              |                           |                  |                  |                  |           |
|                    |                              |                           |                  |                  | _                |           |
| Digital Signatur   | e Service                    |                           |                  | ontract.be       |                  |           |
| Document bekijken  |                              |                           | SAFE SAFE        | E-TRANSACTIONS   |                  |           |
| Teken Annuleer     |                              |                           |                  |                  |                  |           |
| document           |                              | 1 / 7                     | ¢                | ± 🖷              |                  |           |
|                    |                              |                           | 07/08/2018 14:30 | 6                |                  |           |
|                    | Te                           | strannort                 |                  |                  |                  |           |
|                    |                              | ourupport                 |                  |                  |                  |           |
|                    |                              |                           |                  |                  |                  |           |
|                    |                              |                           |                  |                  |                  |           |
| Dit testrappor     | t is gegenereerd door        | Bart Paul                 |                  | ٢                |                  |           |
| Dirtestrappor      | and gogeneroord door         | Sally I dur               |                  | ÷                |                  |           |
| Test locatie       |                              | Gent                      |                  | Θ                |                  |           |
|                    |                              |                           |                  |                  |                  |           |

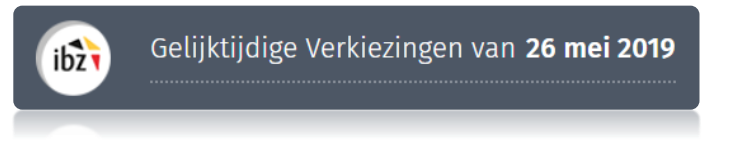

#### E. OVERZICHT KANDIDATENLIJSTEN

Nadat u de samenstelling van uw hoofdbureau hebt geconfigureerd, hebben de voorzitter, secretaris of medewerkers de mogelijkheid om een kandidatenlijst toe te voegen en te configureren. Dit kan door een lijst die digitaal werd voorbereid te **importeren** of een kandidatenlijst manueel **in te voeren**.

|               | Voorbereidin                    | g van de voorlopi | ge afsluiting        | Gesloten Geopend                               |
|---------------|---------------------------------|-------------------|----------------------|------------------------------------------------|
| Aantal lijste | n: 0                            |                   | ➔ Voeg een lijst toe | Controle van lijsten                           |
| Geen enkel    | Nummer<br>le lijst geïmporteerd | Naam              | Status               | vör u het proces-verbaal kunt<br>tekenen.      |
|               |                                 |                   |                      | LIJSTEN CONTROLEREN                            |
|               |                                 |                   |                      | Proces-verbaal van de<br>voorlopige afsluiting |
|               |                                 |                   |                      | PV AANMAKEN                                    |

#### 1) Een of meer kandidatenlijsten importeren

De voorzitter/secretaris (of bijzitters) van een hoofdbureau kan een bestaande lijst importeren aan de hand van het identificatienummer dat afgedrukt staat op de voordrachtsakte die digitaal werd voorbereid (met module MA1L). Dit identificatienummer wordt automatisch door het systeem gegenereerd wanneer de ingediende **voordrachtsakte** elektronisch werd ondertekend door de lijstindiener.

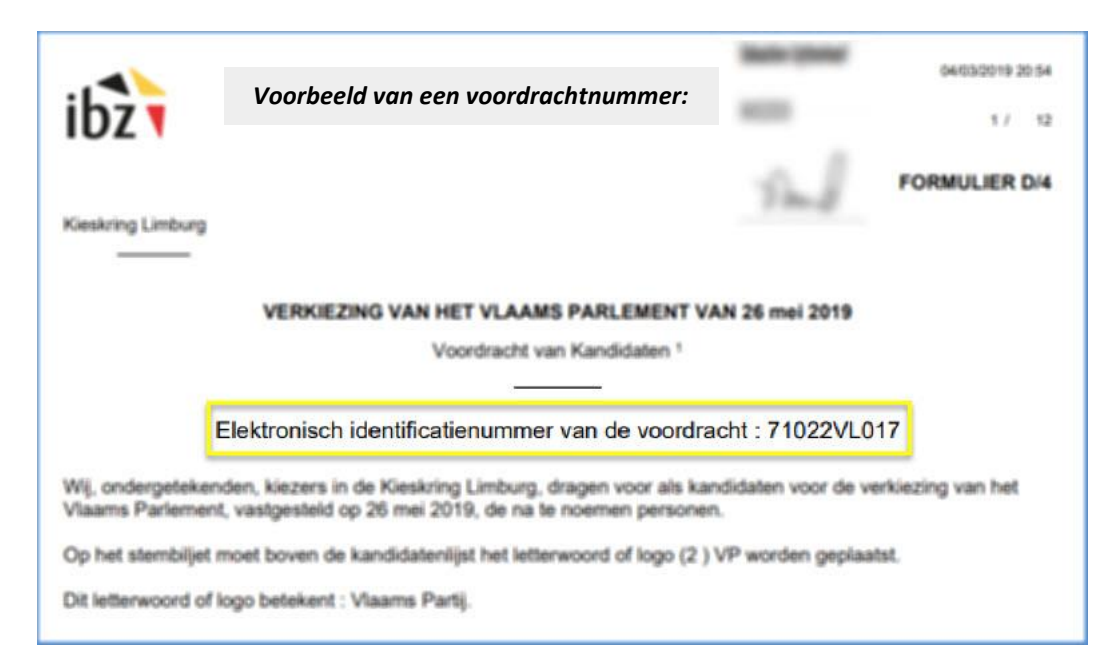

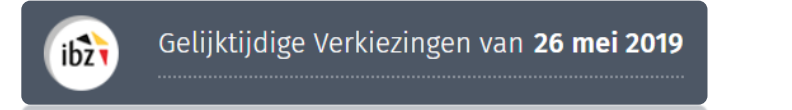

Opgelet: een lijst die niet elektronisch werd ondertekend door de lijstindiener in MA1L, kan niet geïmporteerd worden aangezien. In dit geval draagt het document een melding "DRAFT".

Als u een bestaande lijst wilt toevoegen, klikt u op de knop **'Voeg een lijst toe'**. Belangrijk: het hoofdbureau moet in het systeem op **geopend** staan om een nieuwe lijst te kunnen toevoegen.

| antal lijste | en: 0  |      | Voeg een lijst toe |
|--------------|--------|------|--------------------|
| Letter       | Nummer | Naam | Status             |

Vervolgens vraagt het systeem of u een bestaande lijst wilt **importeren** of een nieuwe lijst wilt **aanmaken**. Klik op de knop **'Importeren**'.

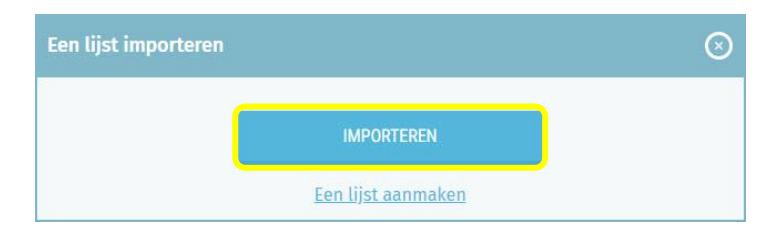

Voer de **drie laatste cijfers** van het identificatienummer van de **voordrachtsakte** in en klik op '**Zoeken**' om de gewenste kandidatenlijst op te roepen. Als het nummer niet correct is, krijgt u een foutmelding.

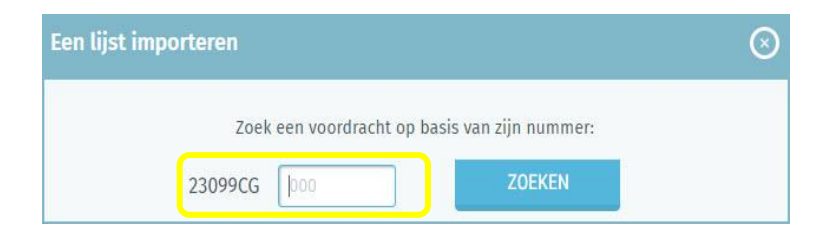

Zodra u de lijst hebt gevonden, vraagt het systeem of u deze wilt **importeren**. Het is nodig om deze voordracht een overeenkomstige **voordrachtsletter**<sup>1</sup> toe te kennen. U kunt deze letter later **wijzigen**.

<sup>&</sup>lt;sup>1</sup> De letter (A  $\rightarrow$  ZZ) van de voordracht werd vooraf aan de *voordrachtsakte* toegekend, tijdens de officiële indiening in het hoofdbureau.

|        | Gelijktijdige Verkiezingen van <b>26 mei 2019</b>                                                                                                    |
|--------|----------------------------------------------------------------------------------------------------|
|        | Een lijst importeren 🛞                                                                                                    |
|        | Zoek een voordracht op basis van zijn nummer:<br>23099CG 001 ZOEKEN                                                                                                    |
|        | FWB<br>Nummer van indiening: 1<br>Lijstindiener: uy UYTTENHOEF                                                                                                    |
| LET OF | 2) Vooraleer de gegevens geïmporteerd worden, verifieert het systeem of deze conform zijn:                                                                                                    |
| >      | Het systeem controleert de (identiteits)gegevens die vooraf in de lijst zijn ingegeven<br>via een verbinding met het Rijksregister (achternaam, voornaam, geslacht<br>nationaliteit, al dan niet overleden, uitgesloten uit het kiesrecht, vereiste leeftijc<br>woonplaats,) |
|        | Om het beheer te vereenvoudigen, worden de geregistreerde getuigen van he<br>hoofdbureau in het tabblad 'Getuigen' geïmporteerd en weergegeven.                                                                                                    |
|        | Indien de lijst ondersteund wordt door 'Kiezers' zal de software bijkomend controlere<br>of de kiezers geen andere lijsten hebben ondersteund (die eerder al geïmporteer<br>werden).                                                                                         |
|        |                                                                                                    |

Klik in het overzicht op de pijl bij een lijst om deze kandidatenlijst te **bekijken** en de **status** ervan te **wijzigen.** 

|               | Voorb | ereidin | g van de voorlo | pige afs | luiting   |             |
|---------------|-------|---------|-----------------|----------|-----------|-------------|
| Aantal lijste | en: 1 |         |                 |          | ⊕ Voeg ee | n lijst toe |
| Letter        | Numm  | er      | Naam            |          | Status    |             |
| A             | 1     | I       | LIJST nr.1      | T        |           | >           |

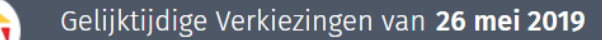

ibż

Via deze pagina kunt u de **gegevens** op de **lijst** nog **wijzigen** voordat het voorlopige proces-verbaal wordt aangemaakt. Klik op het tabblad '**Kandidaten**' als u de lijst met ingeschreven kandidaten wilt wijzigen. Aan de hand van de schuifknop kunt u kiezen om de gegevens van de kandidaat-titularissen, dan wel de kandidaat-opvolgers te raadplegen en/of wijzigen.

|                                                                      | Validatie                                                                        | Kandi         | daten | Documenten | Indiening                              |                                   |
|----------------------------------------------------------------------|----------------------------------------------------------------------------------|---------------|-------|------------|----------------------------------------|-----------------------------------|
| Volgnummer<br>van de<br>kandidaat<br>✓ Sy <mark>r</mark> chronisatie | Naam en voornaar<br>van de kandidaat<br>e met het R <mark>p</mark> ksregister be | n<br>ehandeld |       |            | Rijksregisternumme<br>van de kandidaat | De<br>kandidaat<br>verwijderen    |
| Effectieve kand                                                      | didaten                                                                          |               |       |            | Gere                                   | gistreerden : 2/2                 |
| 1. 🔃 🖟                                                               | ANSSEN Pol-Henri                                                                 | )             |       |            | 73.09.09-014.51                        |                                   |
| De volgorde<br>de kandidat<br>wijzigen                               | van Geslacht v<br>en kandide                                                     | van de<br>aat |       |            | <sup>70.04</sup> Het veld<br>de kan    | 'Roepnaam' van<br>didaat wijzigen |

Indien nodig kunnen de gegevens van de voordracht via tabblad 'Instellingen' worden gewijzigd. U kunt dus de volgende gegevens **vervangen**: de **letter** van de voordracht, het **lijstnummer** (gereserveerd of niet), de **parameters** (letterwoord en volledige naam) van de lijst en het **aantal** kandidaten.

- ✓ Letter: Wanneer het hoofdbureau een nieuwe lijst importeert of aanmaakt, wordt gevraagd de tijdens de voordracht toegekende letter in te voeren. Deze letter kan nadien worden gewijzigd via het hoofdscherm dat alle lijsten weergeeft. Eén letter = één lijst.
- ✓ Nummer van de lijst: Deze informatie is verplicht en kan manueel worden ingevoerd of worden gekozen uit het keuzemenu met nationale lijstnummers. Zelfs als u een gereserveerd lijstnummer gebruikt, kunt u het letterwoord en de volledige naam aanpassen.
- ✓ Volledige naam: Deze informatie is optioneel en omvat de volledige naam van het letterwoord.
- Aantal kandidaten: Deze informatie is verplicht en omvat het aantal kandidaten op de lijst. Het aantal kandidaten op elke lijst moet minimaal één en maximaal het aantal te verkiezen parlementsleden in de kieskring zijn.

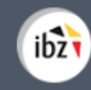

#### Instellingen van de lijst

| VERWIJDER DEZE LIJST. |
|-----------------------|
|                       |
|                       |
|                       |
|                       |
|                       |
|                       |
|                       |
|                       |
|                       |
|                       |

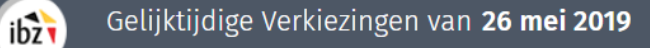

In het tabblad 'Documenten' kunt u bovendien alle bewijsstukken terugvinden die digitaal bij de voordrachtsakte werden gevoegd door de lijstindiener in MA1L. U kunt er drie types documenten terugvinden:

- ✓ Generieke documenten
- ✓ Documenten per kandidaat
- ✓ Documenten per ondertekenaar

|              | Validatie         | Kandidaten | Documenten | Indiening |
|--------------|-------------------|------------|------------|-----------|
| Generieke do | ocumenten         |            |            |           |
| Geen docum   | nenten            |            |            |           |
| Documenten   | per kandidaat     |            |            |           |
| Geen docum   | nenten            |            |            |           |
| Documenten   | per ondertekenaar |            |            |           |
| Geen docum   | nenten            |            |            |           |
|              |                   |            |            |           |

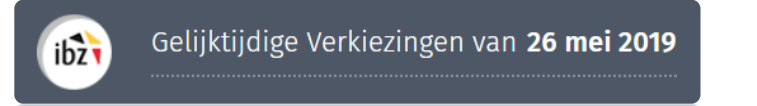

Voor alles verkiezingen is het ook mogelijk een **voorbeeldweergave** van de kandidatenlijst te bekijken zoals deze op het **scherm in het stembureau** verschijnt. Klik op '**Voorbeeld**' om een voorbeeld van de lijst met kandidaten te zien.

|                                    | Validatie                                                    | Kandidaten                                                       | Documenten                                                                   | Instellingen                          |             |                  |
|------------------------------------|--------------------------------------------------------------|------------------------------------------------------------------|------------------------------------------------------------------------------|---------------------------------------|-------------|------------------|
|                                    |                                                              |                                                                  |                                                                              |                                       |             | Voorbeeld        |
| Synchronisatie                     | met het Rijksregister (ka                                    | ndidaten : behandeld)                                            |                                                                              |                                       |             |                  |
| ndidaten                           |                                                              |                                                                  |                                                                              | Gere                                  | egistreerde | n : <b>11/11</b> |
| 1. <u>↑</u> ↓ sii                  | Alice (V)                                                    |                                                                  |                                                                              | 40.05.11 892.41                       |             | ⊗                |
| 2. ↑↓ кл                           | RKACHE Dave (M)                                              |                                                                  |                                                                              | 93.05.24 229.69                       |             | $\otimes$        |
| 3. ∱↓ ки                           | RADA Léa (V)                                                 |                                                                  |                                                                              | 72.01.16 212.51                       |             | $\otimes$        |
| Waarschu<br>scherm ko<br>worden op | wing: de verdeling<br>omt niet noodzake<br>o de schermen var | y van de kandidaten<br>lijk overeen met de<br>n de stemcomputers | in kolommen op d<br>verdeling die gebru<br>s of op de stembilje<br>VLAAMS PA | lit<br>uikt zal<br>etten.<br>ARLEMENT |             |                  |
|                                    |                                                              |                                                                  | 3 HANCK                                                                      | orenzi i                              |             |                  |

#### 2) Een nieuwe kandidatenlijst aanmaken

Naast het importeren van een voordrachtsakte die digitaal werd voorbereid, kunt u ook een kandidatenlijst manueel aanmaken op basis van een volledig op papier voorbereide akte. Klik eerst op 'Een lijst toevoegen' en vervolgens op '**Een lijst aanmaken**'.

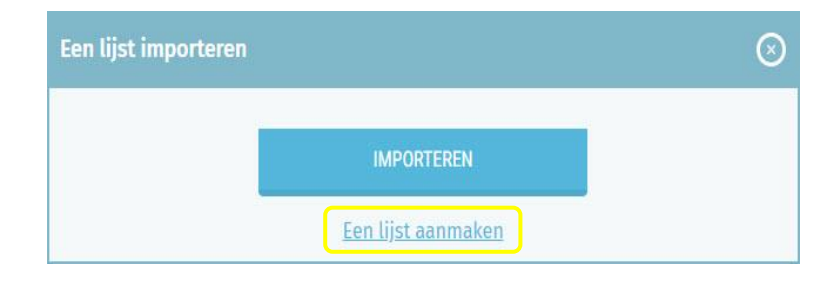

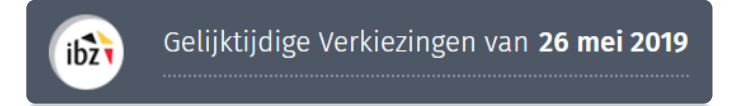

Eerst moet u uw lijst configureren met de gevraagde gegevens:

- ✓ Letter van de voordracht
- ✓ **Lijstnummer** (gereserveerd of niet)
- ✓ Parameters van de lijst (volledige naam)
- ✓ Aantal kandidaten

|                                                    |                                          | Instellingen van de lijst |           |
|----------------------------------------------------|------------------------------------------|---------------------------|-----------|
|                                                    | Voordrachtsakte                          | Verwijder dez             | 'e lijst. |
|                                                    | Letter*                                  |                           |           |
|                                                    | Nummer van de lijst                      |                           |           |
| Lijsten die ingediend<br>worden voor de verkiezing | Beschermde letterwoorden of logo's en hu | un volgnummer 🕕 💿 NEE     |           |
| van het Brussels                                   | Lijst parameters                         |                           |           |
| Hoofstedelijk Parlement                            | Lijstnaam®                               | Volledige naam            |           |
| taalgroep kiezen.                                  | VP                                       | Vlaams Partij             |           |
|                                                    | Aantal kandidaten                        |                           |           |
|                                                    | Kandidaten* Opvol                        | lgers*                    |           |
|                                                    | 2 🔻 🛈 4                                  | * ( <u>)</u>              |           |

Vervolgens kunt u als voorzitter/secretaris of medewerker **kandidaten** aan de lijst toevoegen. Klik op het tabblad '**Kandidaten**'.

| Toevoegen van kandidaten |                 |          |          |  |  |
|--------------------------|-----------------|----------|----------|--|--|
| Type :                   | Effectieve      | Opvolger |          |  |  |
| Effectiev                | e kandidaten    |          |          |  |  |
| 1. Rijk                  | sregisternummer | Beroep   |          |  |  |
| 1. Rijk                  | sregisternummer | Beroep   |          |  |  |
|                          | ANNULE          | REN      | VOLGENDE |  |  |

Het systeem vraagt u het rijksregisternummer (**RRN**) van de **kandidaten in te vullen**. Klik daarna op '**Valideren**' om de gegevens te registreren. Vervolgens voert het systeem een **automatische basiscontrole** uit via een verbinding met het **Rijksregister** om de **identificatiegegevens** van de ingegeven kandidaten verder aan te vullen. Na de validatie kunt u de lijst nog steeds afwijzen of verwijderen.

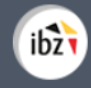

## - **L**ET OP -

Als het systeem detecteert dat de gegevens voor een of meer kandidaten onjuist of onvolledig zijn, ziet u een foutmelding en wordt u gevraagd de gedetecteerde fouten te controleren/verbeteren.

Zodra de gegevens over de kandidaten geïmporteerd zijn, geeft het systeem de medewerker toestemming om eventueel een roepnaam of dubbele achternaam te **registreren**.

Als bij bepaalde kandidaten verschillen of tegenstrijdigheden met de informatie uit het Rijksregister worden gedetecteerd, toont het systeem een waarschuwing. Klik op '**Verschillen bekijken**' om de opmerkingen van de automatische controle te bekijken.

| A De gegevens van verschillende kandidaten kon<br>Rijksregister. | nen niet overeen met die van het <u>Verschillen</u><br><u>bekijken</u> |
|------------------------------------------------------------------|------------------------------------------------------------------------|
| Effectieve Opvolger                                              | Voorbeeld                                                              |
| ✔ Synchronisatie met het Rijksregister (kandidaten : beha        | indeld)                                                                |
| Kandidaat-opvolger                                               | Geregistreerden : 4/4                                                  |
| 1. ↑↓ DEHOUCK Erik (M)                                           | RRN van de kandidaat -155.79                                           |
| 2. TI VANDENBERGHE Jan (M)                                       | Het veld 'Roepnaam' wijzigen 📝 🚫                                       |
|                                                                  | De kandidaat verwijderen 🛖                                             |

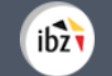

| 🛆 De                                        | egevens van verschillende kandidaten komen niet overeen met die van het Rijksregister. | <u>Vers</u> | chillen I | <u>pekijken</u> |
|---------------------------------------------|----------------------------------------------------------------------------------------|-------------|-----------|-----------------|
|                                             |                                                                                        |             |           | Voorbeeld       |
| <ul> <li>Synchi</li> <li>Kandida</li> </ul> | nısatıe met het Rijksregister (kandidaten : behandeld)                                 | Gereo       | istreer   | len · 3/3       |
| 1.                                          | ↓ B6 07 01 165                                                                         | n           |           | $\otimes$       |
| 2.                                          | ↓<br>40.0511.892                                                                       | 4t          |           | $\otimes$       |

| Valio                 | datie       | Kandidaten        | Documenten    | Inste      | llingen        |        |
|-----------------------|-------------|-------------------|---------------|------------|----------------|--------|
| Lijst van verschillen | van de kand | didaten           | TERUG NAAR KJ | ANDIDATEN  | ALLES BEHA     | NDELEN |
| Kandidaat nummer      | 1           |                   |               |            | 1 Verschil     | ^      |
|                       |             | Gegevens ingevuld | Geț           | gevens van | het Rijksregis | ter    |
| Geslacht              |             | М                 | $\ominus$     |            |                |        |
|                       |             |                   |               | VERS       | CHILLEN BEHAN  | IDELEN |
| Kandidaat nummer      | 2           |                   |               |            | 1 Verschil     | ~      |

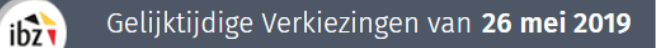

De voorzitter of de medewerker kunnen het verschil tussen de gegevens negeren nadat ze het vastgesteld hebben. Als u op '**Verschillen behandelen**' klikt, verschijnt het pictogram 1 niet langer bij de geselecteerde kandidaat. Als u op '**Alles behandelen**' klikt, wordt deze handeling op alle kandidaten op de lijst toegepast.

|              | Validatie            | Kandidaten        | Documenten           | Instellingen                |
|--------------|----------------------|-------------------|----------------------|-----------------------------|
| .ijst van ve | rschillen van de kar | ndidaten          | TERUG NAAR KANDIDATE | N Vastgestelde verschillen  |
| Kandidaa     | at nummer 1          |                   |                      | 1 Verschil 🔥 🔨              |
|              |                      | Gegevens ingevuld | Geg                  | evens van het Rijksregister |
| Geslacht     |                      | М                 | $\ominus$            |                             |
| 14           |                      |                   |                      | ✓ Vastgesteld verschil      |
| Kandidaa     | at nummer 2          |                   |                      | 1 Verschil 🗸 🗸 🗸            |

Indien nodig kunnen de gegevens van de voordracht via het tabblad 'Instellingen' worden gewijzigd. U kunt dus de volgende gegevens **vervangen**: de **letter** van de voordracht, het **lijstnummer** (gereserveerd of niet), de **parameters** (letterwoord en volledige naam) van de lijst en het **aantal** kandidaten.

| Voordrachtsakte                                                                                                    |                                            | Instellingen van de lijst |                       |
|----------------------------------------------------------------------------------------------------|--------------------------------------------|---------------------------|-----------------------|
| Letter   B   Nummer van de lijst   Beschermde letterwoorden of logo's en hun volgnummer ① ● NEE   Lijst parameters   Lijstnaam*   Volledige naam   Vlaams Partij     Aantal kandidaten                                       | achtsakte                                  |                           | VERWIJDER DEZE LIJST. |
| B         Nummer van de lijst         Beschermde letterwoorden of logo's en hun volgnummer ① ● NEE         Lijst parameters         Lijstnaam*       Volledige naam         VP       Vlaams Partij         Aantal kandidaten |                                            |                           |                       |
| Nummer van de lijst Beschermde letterwoorden of logo's en hun volgnummer ① NEE Lijst parameters Lijstnaam* Volledige naam Volledige naam Aantal kandidaten                                                                   |                                            |                           |                       |
| Beschermde letterwoorden of logo's en hun volgnummer 🕐 💽 NEE<br>Lijst parameters Lijstnaam* Volledige naam Vlaams Partij Aantal kandidaten                                                                                   | er van de lijst                            |                           |                       |
| Lijst parameters       Lijst parameters       Volledige naam       VP       Vlaams Partij                                                                                                    | ermde letterwoorden of logo's en hun volgr | ummer 🕦 💿 NEE             |                       |
| Lijst parameters       Lijstnaam*     Volledige naam       VP     Vlaams Partij   Aantal kandidaten                                                                                                    | 5 5                                        |                           |                       |
| Lijstnaam' Volledige naam<br>VP Vlaams Partij<br>Aantal kandidaten                                                                                                    | rameters                                   |                           |                       |
| VP Vlaams Partij<br>Aantal kandidaten                                                                                                    | aam*                                       | Volledige naam            |                       |
| Aantal kandidaten                                                                                                    |                                            | Vlaams Partij             |                       |
| Aantal kandidaten                                                                                                    |                                            |                           |                       |
|                                                                                                    | kandidaten                                 |                           |                       |
|                                                                                                    | 2                                          |                           |                       |
| Kandidaten' Opvolgers'                                                                                                    | daten Opvolgers                            | - 0                       |                       |
|                                                                                                    | • 0 4                                      | * ()                      |                       |

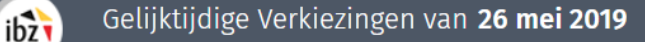

- ✓ Letter: Wanneer het hoofdbureau een nieuwe lijst importeert of aanmaakt, wordt gevraagd de tijdens de voordracht toegekende letter in te voeren. Deze letter kan nadien eveneens worden gewijzigd via het overzichtsscherm van alle kandidatenlijsten.
- ✓ Letterwoord en lijstnummer: Deze informatie is verplicht en kan manueel worden ingevoerd of worden gekozen uit het keuzemenu met nationale lijstnummers. Zelfs als u een gereserveerd lijstnummer gebruikt, kunt u het letterwoord/de volledige naam aanpassen.
- ✓ Volledige naam: Deze informatie is optioneel en omvat de volledige naam van het letterwoord.
- ✓ Aantal kandidaten: Deze informatie is verplicht en omvat het effectieve aantal kandidaten op de lijst. Het aantal kandidaten op elke lijst moet minimaal één en maximaal het aantal te verkiezen parlementsleden in de kieskring zijn.

Klik daarna op 'Bevestigen' om de ingegeven informatie op te slaan.

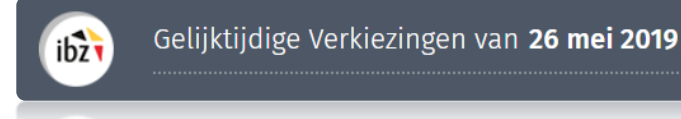

#### 3) De status van een lijst instellen

Nadat u uw lijst ingevoerd/geïmporteerd hebt, kunt u een status aan de lijst toekennen: deze is ofwel 'aanvaard', ofwel 'geweigerd'. Elke lijst moet een status krijgen alvorens u het procesverbaal van voorlopige afsluiting wilt opmaken. Alle afgewezen lijsten blijven zichtbaar in het werkgedeelte, maar spelen geen rol in de voorlopige of definitieve afsluiting. Toch blijft het mogelijk de status van een reeds behandelde lijst te wijzigen tussen de voorlopige en definitieve afsluiting. Klik op een lijst om de status ervan in te stellen.

|               | Proces-vert | baal van de voo | orlopige afsluiting | B                  |
|---------------|-------------|-----------------|---------------------|--------------------|
| Aantal lijste | en: 1       |                 | 🖬 Voorbeeld 🕀 Eer   | n lijst importeren |
| Letter        | Nummer      | Naam            | Status              |                    |
| A             | 1 1         | FWB             |                     | >                  |

Kies daarna de gewenste **status** door op '**Afwijzen van de lijst**' of '**Accepteren van de lijst**' te klikken. Let op: alleen lijsten zonder kritieke fouten kunnen worden **aanvaard**.

|                                | Validatie            | Kandidaten                                                                        | Documenten | Instellingen      |  |  |  |
|--------------------------------|----------------------|-----------------------------------------------------------------------------------|------------|-------------------|--|--|--|
| Lijst van gedetecteerde fouten |                      | <ul> <li>Synchronisatie met het Rijksregister (kandidaten : behandeld)</li> </ul> |            |                   |  |  |  |
| - De lijst moet a              | aanvaard of geweiger | d worden.                                                                         |            |                   |  |  |  |
| Status van de lijst: '         | TE BEHANDELEN        | AFWIJZEN VAN D                                                                    |            | EREN VAN DE LIJST |  |  |  |

Zodra de status bevestigd is, wordt de informatie in het overzicht opgenomen:

|               | Proces-ver | baal van de voo | rlopige | afsluiting    |               |
|---------------|------------|-----------------|---------|---------------|---------------|
| Aantal lijste | en: 2      |                 | Voorbe  | eld 🕒 Een lij | st importeren |
| Letter        | Nummer     | Naam            | I,      | Status        |               |
| A             | Î Î        | SUY             | ň       | AANVAARD      | >             |

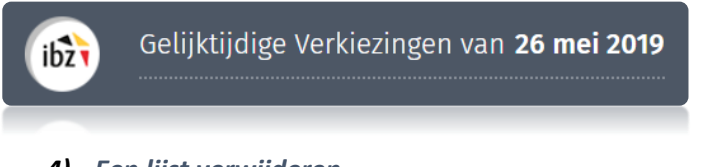

4) Een lijst verwijderen

U kunt zowel geïmporteerde als manueel aangemaakte kandidatenlijsten volledig uit het systeem verwijderen. Wilt u een lijst definitief wissen, ga dan naar het overzicht met alle kandidatenlijsten, klik op de betrokken **lijst** en ga vervolgens naar het tabblad **'Instellingen'** van de lijst. Klik op '**Verwijder deze lijst**' en '**Bevestigen**' om de lijst te verwijderen.

Belangrijk: in de module MA1B kunnen alleen 'afgewezen' lijsten worden verwijderd.

|                           | Instellingen van de lijst                                                 |                       |
|---------------------------|---------------------------------------------------------------------------|-----------------------|
| Voordrachtsakte           |                                                                           | VERWIJDER DEZE LIJST. |
| Letter"                   |                                                                           |                       |
| Nummer van de lijst<br>Be | evestiging van een verwijdering van de kandidatenlijst                    | $\otimes$             |
| Lijst parameters          | Bent u zeker dat u de kandidatenlijst wilt verwijderen: Gemeenteraad, Kra | ainem                 |
| Lijstnaam*<br>Stor        | ANNULEREN BEVESTIGEN                                                      |                       |
| Aantal kandidaten         |                                                                           |                       |
| Kandidaten'               |                                                                           |                       |

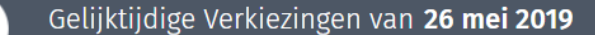

### Stap 3 – Voorlopige en definitieve afsluiting voorbereiden

In het systeem kunt u de processen-verbaal voor drie types afsluiting genereren:

✓ Voorlopige afsluiting

ibz

- ✓ Definitieve afsluiting (met of zonder beroep)
- ✓ Definitieve afsluiting (na uitspraak van het hof van beroep)<sup>2</sup>

#### A. CONTROLE VAN DE LIJSTEN

De voorzitter, zijn secretaris of zijn medewerkers kunnen op elk gewenst moment een **controle** van de (geïmporteerde/ingevoerde) kandidatenlijsten **uitvoeren**. Deze handeling is aanvullend op de hierboven beschreven automatische controles. Als u deze controle wilt uitvoeren, gebruikt u de knop rechts op het **overzichtsscherm** en klikt u op '**Lijsten controleren'**.

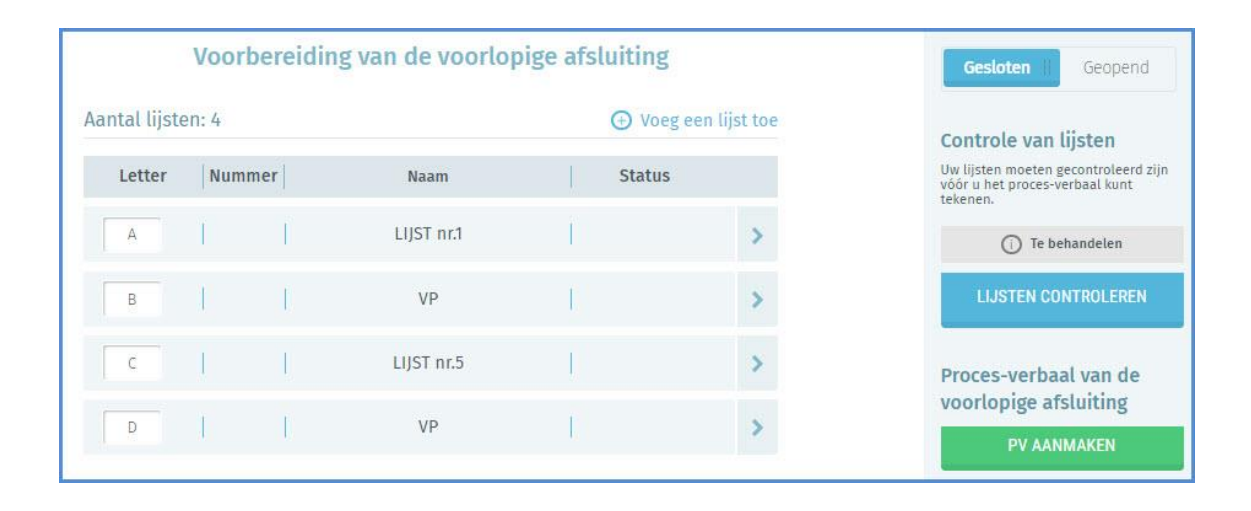

<sup>&</sup>lt;sup>2</sup>Het pv van definitieve afsluiting na uitspraak van het Hof van Beroep wordt enkel gebruikt in geval van beroep.

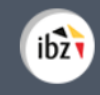

uitgevoerd.

Deze **verificatie** is **optioneel**. Bij deze stap worden alle lijsten gecontroleerd (zowel de geaccepteerde als de afgewezen lijsten). Tijdens de geldigheidscontrole worden meerdere elementen geverifieerd om eventuele **afwijkingen te detecteren**. Tijdens

het opmaken van het PV van definitieve afsluiting worden ook bijkomende controles

|           | G Terug Controle van lijsten               |  |
|-----------|--------------------------------------------|--|
| Dubbele   | e kandidaturen                             |  |
|           | ✔ Geen enkele dubbele kandidatuur gevonden |  |
| Lijsten n | met fouten                                 |  |
|           | ✔ Geen enkele fout gevonden in de lijsten  |  |

Gelijktijdige Verkiezingen van 26 mei 2019

### - GECONTROLEERDE GEGEVENS -

Tijdens de controle van de lijsten voert het systeem een **automatische basiscontrole** van de ingevoerde **gegevens** uit. Als er fouten worden gedetecteerd, ziet u een waarschuwingsboodschap met **fouten** (aanpassing vereist) en/of waarschuwingen (aanpassing optioneel). Deze boodschap vermeldt ook welke gegevens onjuist zijn/ontbreken. Het systeem verifieert dus onder andere:

- ✓ Eventuele dubbele kandidaturen (voor alle lijsten in de kieskring)
- ✓ De status van elke lijst (aanvaard/geweigerd)

ibz

- $\checkmark$  De toewijzing van de juiste referentieletter aan elke lijst (A  $\rightarrow$  ZZ)
- ✓ De aanwezigheid van een referentienummer voor elke lijst (enkel voor definitieve afsluitingen, met of zonder beroep)
- ✓ Het verwacht aantal geregistreerde kandidaten op de lijst (het aantal kandidaten geregistreerd bij de instellingen komt overeen met het aantal toegevoegde kandidaten
- ✓ Controle op de toewijzing aan een taalgroep voor lijsten die ingediend worden voor de verkiezing van het Parlement van het Brussels Hoofdstedelijk Gewest.
- ✓ Een correct aantal kandidaten ten opzichte van het aantal te verkiezen zetels.
- ✓ Dat elke lijst een letterwoord bezit waarvan de lengte en de gebruikte karakters conform de wettelijke bepaling zijn.
- ✓ **Valeving van de pariteitsregel** (alleen voor de betrokken verkiezingen)
- ✓ De verkiesbaarheidsvereisten van de kandidaten
- ✓ De afwezigheid van niet-verkiesbare kandidaten
- ✓ De naam en voornaam van elke kandidaat mag niet langer zijn dan 25 karakters

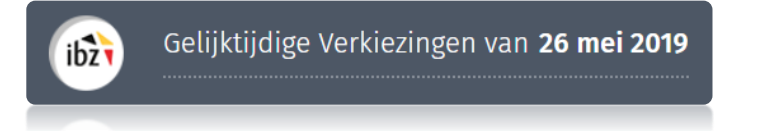

B. HET PROCES-VERBAAL VAN VOORLOPIGE AFSLUITING OPMAKEN

De voorzitter, de secretaris en de medewerkers van het kieskringhoofdbureau kunnen de verschillende delen **vrije tekst** op het **PV** van voorlopige afsluiting **aanpassen.** Klik op de knop '**Wijzigen**' om het PV van voorlopige afsluiting te wijzigen:

| Voorbe            | ereidin | g van de voorlop | oige afsluiting | {                | Gesloten II Geopend                                                                |
|-------------------|---------|------------------|-----------------|------------------|------------------------------------------------------------------------------------|
| Aantal lijsten: 4 |         |                  | ⊕ Voe           | eg een lijst toe | Controle van lijsten                                                               |
| Letter            | er      | Naam             | Statu           | S                | Uw lijsten moeten gecontroleerd zijn<br>vóór u het proces-verbaal kunt<br>tekenen. |
| A                 |         | LIJST nr.1       | Î               | >                | Te behandelen                                                                      |
| В                 | I)      | VP               | I.              | >                | LIJSTEN CONTROLEREN                                                                |
| C                 | Ļ       | LIJST nr.5       | l)              | >                | Proces-verbaal van de                                                              |
| D                 | I,      | VP               | Ē               | >                | voorlopige afsluiting                                                              |

Zodra u op 'Wijzigen' hebt geklikt, opent het systeem om de inhoud van het PV te wijzigen.

| neratie PV                                                                     | intranet.adehisnet.be/opencms/opencms/fr/                                                |                                   |
|--------------------------------------------------------------------------------|------------------------------------------------------------------------------------------|-----------------------------------|
| Informatie rond de sam                                                         | enkomst van het bureau :                                                                 |                                   |
| Het Kieskringhoofdbur                                                          | zau B in vergadering op20 om uur in het lokaal gelegen te                                | e                                 |
| Voorlonige afsluiting                                                          |                                                                                          |                                   |
| ↑   B I                                                                        | E E Maximaliseer het bewerkings                                                          | svenster om de                    |
| Gelet op de ingedier                                                           | de voordrachtsal                                                                         | age van de                        |
| Mijnheer,<br>Na onderzoek beslis<br>de voordrachtsakte<br>onregelmatig af te v | , tot betwisting var<br>etreffende Mevrouw, Mijnheer,<br>ijzen, om de volgende redenen : | 1 de verkiesbaarheid van Mevrouw, |
| de kandidatuur van<br>wijzen, om de volge                                      | Mevrouw, Mijnheer,<br>nde redenen (1)                                                    | als onregelmatig af te            |
|                                                                                |                                                                                          |                                   |
|                                                                                |                                                                                          |                                   |
|                                                                                |                                                                                          |                                   |
| de kandidatuur van                                                             | Mevrouw, Mijnheer,                                                                       | niettegenstaande de               |
| Opgemaakt te:*                                                                 |                                                                                          |                                   |
| Limbourg                                                                       |                                                                                          |                                   |
|                                                                                |                                                                                          |                                   |
|                                                                                |                                                                                          |                                   |

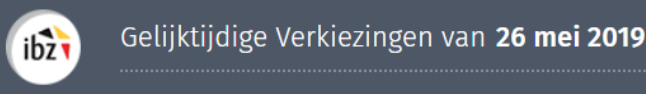

Voor lijsten die ingediend zijn voor de verkiezing van het Brussels Hoofdstedelijk Parlement, kan de voorzitter zowel een PV in het Nederlands, als in het Frans opmaken.

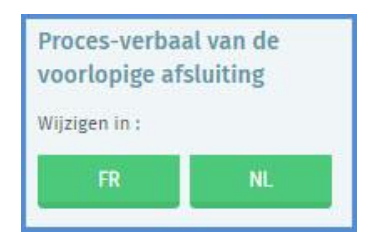

In de vrije tekstvelden kunt u het PV van voorlopige afsluiting **invullen** met de gegevens van het kieskringhoofdbureau. De voorzitter, de secretaris of de medewerker die de inhoud wijzigt, kan de reeds ingevoerde tekst voorlopig **bewaren** of een **voorbeeldweergave** openen<sup>3</sup>. Om de ondertekening geldig te maken, moet de voorzitter/secretaris het hoofdbureau eerst '**Sluiten**'<sup>4</sup> zodat er tijdens het ondertekenen **geen aanpassingen** kunnen gebeuren. Het pv kan bovendien slechts worden ondertekend als er geen kritieke fouten zijn bij de validatie van de lijsten.

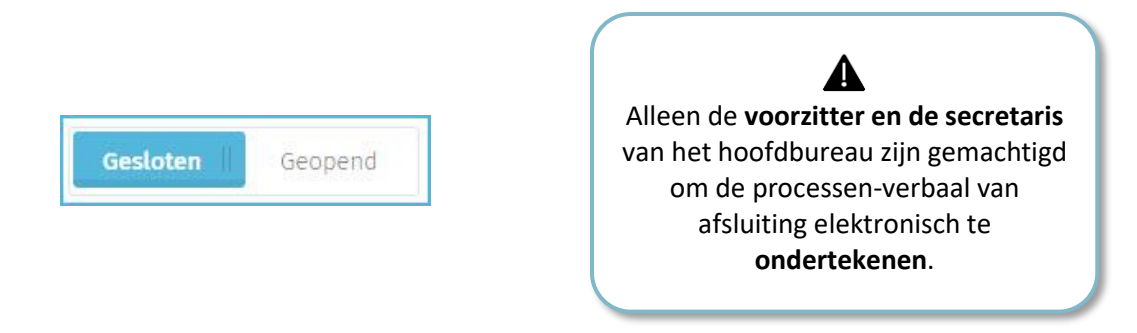

Voor de ondertekening van het PV van voorlopige afsluiting wordt u automatisch doorgestuurd naar het beveiligde ondertekenplatform *e-contract.be*. Op de weergegeven pagina kunt u het **PV van voorlopige afsluiting** met uw **eID** ondertekenen. Om deze stap te finaliseren, moet u uw eID-kaart in de lezer steken en op '*Teken*' klikken. Klik op '**Annuleer**' als u wilt teruggaan en de voordracht wilt **wijzigen**.

<sup>3</sup> Het bestand met de voorbeeldweergave wordt lokaal als pdf-bestand geïmporteerd.

<sup>&</sup>lt;sup>4</sup> Zie hierover: Stap 2, Hoofdstuk D.1 - Status van ingave.

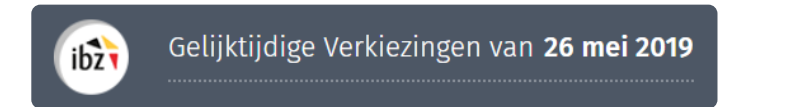

| igita                | I Signature Service                                                                                  | e-contract.b                                                                                           |
|----------------------|----------------------------------------------------------------------------------------------------|----------------------------------------------------------------------------------------------------|
| ocume                | nt bekijken                                                                                          |                                                                                                    |
| Teken                | Annuleer                                                                                             |                                                                                                    |
|                      |                                                                                                    |                                                                                                    |
| . <                  |                                                                                                    | 04/03/2019 22:09                                                                                       |
| ib                   | Z                                                                                                    | 1/ 33                                                                                                  |
|                      |                                                                                                    | FORMULIER A/7                                                                                          |
| Kieskrii<br>Kieskrii | ng : Kieskring Brussel-Hoofdstad<br>nghoofdbureau A                                                  |                                                                                                    |
|                      | VERKIEZING VAN DE KAMER V                                                                            | AN VOLKSVERTEGENWOORDIGERS VAN 26 mei 2019                                                             |
|                      |                                                                                                    | Processen-verbaal                                                                                      |
| Het Kie<br>verme     | eskringhoofdbureau A in vergadering o<br>is samengesteld a<br>lding : Mevrouw (Mw.) of Mijnheer (M.) | p20 om uur in het lokaal gelegen te<br>s volgt (de naam en voornaam worden voorafgegaan door de<br>) : |
| М.                   | EVRARD Philippe                                                                                      | Voorzitter                                                                                             |
| M.                   | AAA a                                                                                                | Secretaris                                                                                             |
| М.                   | Aa                                                                                                   | Bijzitter                                                                                              |
| Hebber               | als getuigen zitting gehad                                                                           |                                                                                                    |

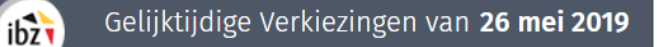

Zodra u klikt op 'Tekenen', vraagt de toepassing de **pincode van uw identiteitskaart** en wordt het ondertekende PV geüpload. U kunt steeds een **voorbeeldweergave** van de ondertekende **pv's** bekijken (naargelang de verschillende fases) en ze als **pdf-bestand downloaden**.

|               | Voorber | eiding van de de | finitieve afsluiting |           | Gesloten    Geopend                                                              |
|---------------|---------|------------------|----------------------|-----------|----------------------------------------------------------------------------------|
| Aantal lijste | en: 1   |                  |                      | Woorbeeld | Controle van lijsten<br>Uw lijsten moeten gecontroleerd zijn                     |
| Letter        | Nummer  | Naam             | Status               |           | voor u het proces-verbaal kunt<br>tekenen.                                       |
| А             | 1       | FWB              | AANVAARD             | >         | ) Te behandelen                                                                  |
|               |         |                  |                      |           | LIJSTEN CONTROLEREN<br>Proces-verbaal van de                                     |
|               |         |                  |                      |           | definitieve afsluiting                                                           |
|               |         |                  |                      |           | WIJZIGEN<br>Vorigproces-verbaal :<br>Proces-verbaal van<br>voorlopige afsluiting |

C. HET PROCES-VERBAAL VAN DEFINITIEVE AFSLUITING OPMAKEN (MET OF ZONDER BEROEP)

De voorzitter en de medewerkers van het hoofdbureau kunnen de verschillende delen **vrije tekst** ook op het **PV** van definitieve afsluiting **aanpassen**. Klik op de knop '**Wijzigen**' om het PV aan te passen:

|               | Voorbe | reiding van de | definitieve afsluiting |           | Gesloten    Geopend                                                                |  |
|---------------|--------|----------------|------------------------|-----------|------------------------------------------------------------------------------------|--|
| Aantal lijste | en: 1  |                |                        | Voorbeeld | Controle van lijsten                                                               |  |
| Letter        | Nummer | Naam           | Status                 |           | Uw lijsten moeten gecontroleerd zijn<br>voor u het proces-verbaal kunt<br>tekenen. |  |
| A             | 1      | FWB            | AANVAARD               | >         | Te behandelen                                                                      |  |
|               |        |                |                        |           | LIJSTEN CONTROLEREN                                                                |  |
|               |        |                |                        |           | Proces-verbaal van de                                                              |  |
|               |        |                |                        |           | Wethintieve aistuiting                                                             |  |
|               |        |                |                        |           | Met Deroep                                                                         |  |
|               |        |                |                        |           | Wijzigen                                                                           |  |
|               |        |                |                        |           | Proces-verbaal :                                                                   |  |
|               |        |                |                        |           | voorlopige afsluiting                                                              |  |

Zodra u op 'Wijzigen' hebt geklikt, vraagt het systeem of u wilt 'Bevestigen' dat u een PV van definitieve afsluiting (met of zonder beroep) wilt aanpassen. Zodra u dit bevestigt, ziet u een bewerkingsvenster waarin u de inhoud van het PV kunt aanpassen.

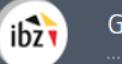

In deze **bewerkingszone** kunt u het PV van definitieve afsluiting (met of zonder beroep) **aanvullen** met de gegevens van het kieskringhoofdbureau. De voorzitter, secretaris of medewerker die de inhoud wijzigt, kan de reeds ingevoerde tekst voorlopig **bewaren** of een **voorbeeldweergave** openen<sup>5</sup>.

| THE MESKIND                                                                            | o of the set                                                          |                                                 | in une                                   | anderin                     | on 20 and uur in het lakest estades to                                                                                                    |  |
|----------------------------------------------------------------------------------------|-----------------------------------------------------------------------|-------------------------------------------------|------------------------------------------|-----------------------------|----------------------------------------------------------------------------------------------------|--|
|                                                                                        | oorebur                                                               | eau o                                           | in ver                                   | gaderin                     | op                                                                                                    |  |
| /oorlonige afsli                                                                       | uiting                                                                | 1                                               |                                          |                             |                                                                                                    |  |
| ↑                                                                                      | I                                                                     | Ξ                                               | Ξ                                        | 22                          |                                                                                                    |  |
| Gelet op de<br>Gelet op de<br>Mijnheer,<br>Na onderzoe<br>de voordrach<br>onregelmatig | ngeoler<br>n van d<br>schriftel<br>k beslisi<br>tsakte l<br>i af te w | ide vo<br>le indie<br>ijke in<br>t :<br>betreff | ordra<br>eners<br>gedie<br>fende<br>om d | Mevro<br>de volgi           | en en bewinigingsverklaringen die ter plaatse regeinatig ter inzage van de<br>ordrachtsakten werden gehouden ;<br>merkingen en inzonderheid op die van Mevrouw, Mijnheer,<br>, tot betwisting van de verkiesbaarheid van Mevrouw,<br>uw, Mijnheer, |  |
|                                                                                        |                                                                       | <mark>.</mark>                                  |                                          |                             |                                                                                                    |  |
| de kandidatu<br>wijzen, om d<br>de kandidatu                                           | ur van<br>e volge<br>ur van                                           | Mevro<br>nde re<br>Mevro                        | uw, M<br>dene                            | lijnhee<br>n (1)<br>lijnhee | ;                                                                                                    |  |
| de kandidatu<br>wijzen, om d<br>de kandidatu                                           | ur van<br>e volge<br>ur van                                           | Mevro<br>nde re<br>Mevro                        | uw, M<br>dene                            | lijnhee<br>n (1)<br>lijnhee | ; als onregelmatig af te                                                                                                    |  |

<sup>&</sup>lt;sup>5</sup> Het bestand met de voorbeeldweergave wordt als pdf-bestand geïmporteerd.

#### **Belangrijke mededeling :**

Gezien de gelijktijdige definitieve afsluiting van de lijsten voor alle verkiezingen op donderdag 4 april om 16 uur en gezien de mogelijkheid voor de politieke formaties om een nationaal nummer te gebruiken dat hen voor een andere verkiezing werd toegekend, zal de loting voor de volgnummers van de lijsten die dergelijk nummer nog niet hebben als volgt verlopen:

De loting van de nummers voor lijsten die geen nationaal nummer hebben verloopt als volgt :

- Loting van de nummers voor de verkiezing van het Europees Parlement voor de lijsten die nog geen nummer hebben : donderdag 4 april 2019 om 16 uur
- Loting van de nummers voor de verkiezing van de Kamer voor de lijsten die nog geen nummer hebben : vrijdag 5 april 2019 om 10 uur
- Loting van de nummers voor de verkiezing van de Gewestparlementen voor de lijsten die nog geen nummer hebben : vrijdag 5 april 2019 om 14 uur
- Loting van de nummers voor de verkiezing van het Parlement van de Duitstalige Gemeenschap voor de lijsten die nog geen nummer hebben : vrijdag 5 april 2019 om 16 uur

Als gevolg zullen de hoofdbureaus voor de verkiezing van de Kamer en de Gewest- en Gemeenschapsparlementen het PV van definitieve afsluiting afprinten op donderdag 4 april 2019 om 16 uur - via de voorbeeldweergave zoals hierboven beschreven – en reeds met de hand ondertekenen.

Zij zullen het PV van definitieve afsluiting pas digitaal ondertekenen zoals hieronder beschreven wordt op vrijdag 5 april 2019 nadat de loting van de nummers heeft plaatsgevonden voor de betrokken hoofdbureaus.

De voorzitter van het hoofdbureau moet het bureau opnieuw '**Sluiten**'<sup>6</sup> zodat er tijdens het ondertekenen **geen aanpassingen** kunnen gebeuren. Het pv kan bovendien slechts worden ondertekend als er geen kritieke fouten zijn bij de validatie van de lijsten. Vergeet niet een **lijstnummer (verplicht)** toe te kennen aan elke lijst alvorens het PV digitaal te ondertekenen

| Gesloten | Geopend |
|----------|---------|
|----------|---------|

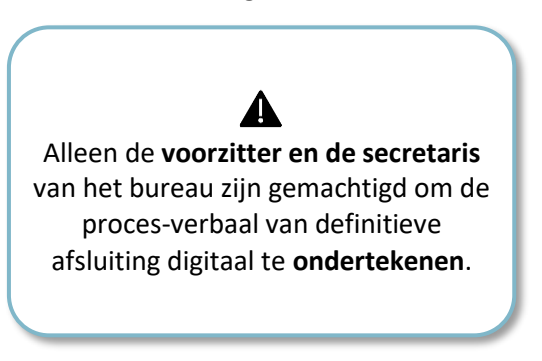

<sup>&</sup>lt;sup>6</sup> Zie hierover: Stap 2, Hoofdstuk D.1 - Status van de ingave.

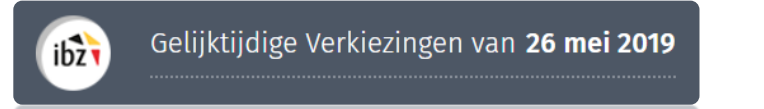

Voor de ondertekening van het PV wordt u opnieuw doorgestuurd naar het beveiligde ondertekenplatform *e-contract.be*. Op de weergegeven pagina kunt u het **PV van definitieve afsluiting** met uw **eID** ondertekenen. Om deze stap te finaliseren, moet u uw eID-kaart in de lezer steken en op '*Teken*' klikken. Klik op 'Annuleer' als u wilt teruggaan en de voordracht wilt **wijzigen**.

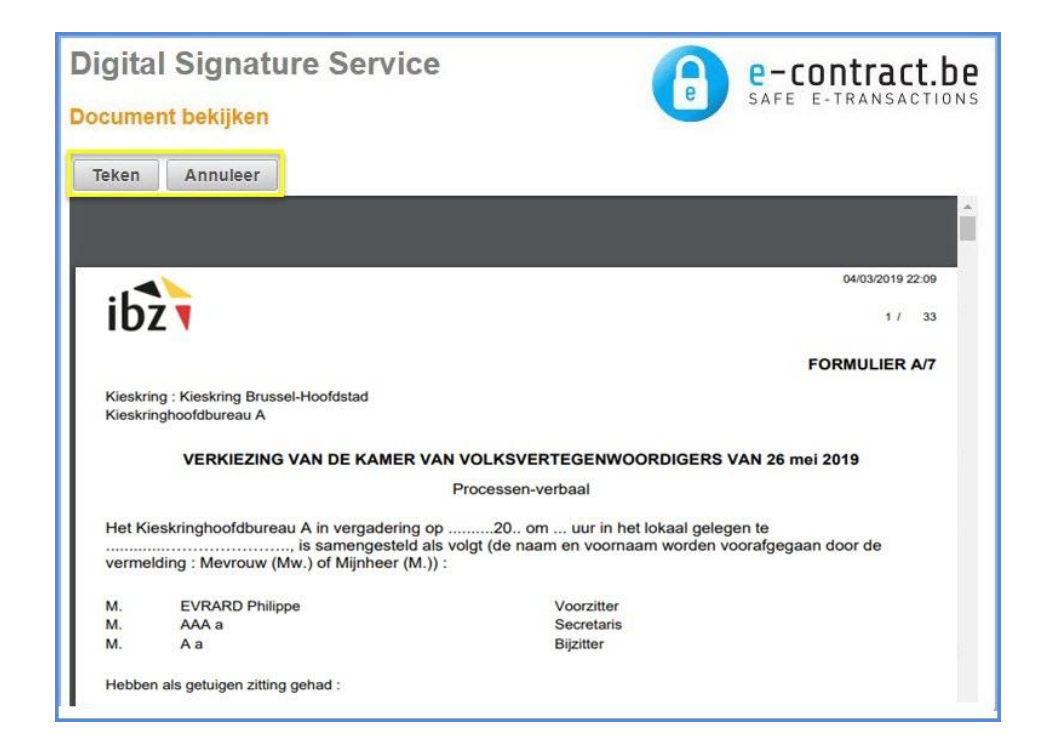

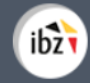

## - HERINNERING -

U kunt uw **PV van definitieve afsluiting** enkel ondertekenen als aan alle geaccepteerde lijsten een **lijstnummer** werd toegekend (al dan niet een gereserveerd nummer). De voorzitter, secretaris of medewerker van het hoofdbureau registreert voor elke lijst een nummer van de loting in het overzichtsscherm. De nummers van de lijsten die een nationaal nummer hebben kunnen vanaf dit scherm niet bewerkt worden. Dit is wel mogelijk bij 'Parameters'.

Zodra u hebt getekend, vraagt de toepassing de pincode van uw identiteitskaart (eID) en wordt het ondertekende PV geüpload. U kunt steeds een voorbeeldweergave van de ondertekende pv's bekijken (naargelang de verschillende fases) en ze als pdf-bestand downloaden.

| Letter Nummer | Naam<br>VLAAMS BELANG | AANVAARD | > | Uw lijsten moeten gecontroleerd z<br>voor u het proces-verbaal kunt<br>tekenen. |
|---------------|-----------------------|----------|---|---------------------------------------------------------------------------------|
| A   3         | VLAAMS BELANG         | AANVAARD | > | (j) Te behandelen                                                               |
|               |                       |          |   |                                                                                 |
|               |                       |          |   | LIJSTEN CONTROLEREN                                                             |
|               |                       |          |   | Proces-verbaal van de                                                           |
|               |                       |          |   | beroep                                                                          |
|               |                       |          | _ | WLIZIGEN                                                                        |

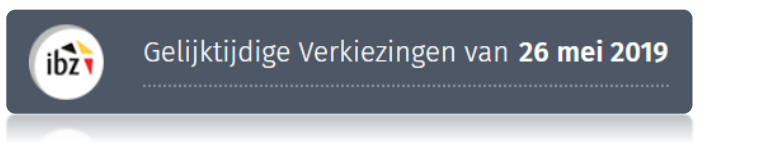

D. DEFINITIEVE AFSLUITING (NA UITSPRAAK VAN HET HOF VAN BEROEP)

Nadat u het **PV van definitieve afsluiting (na beroep)** hebt opgemaakt en u de uitspraak van het **hof van beroep** hebt verkregen, kan de voorzitter/secretaris de **verbeterde** kandidatenlijst wijzigen en een nieuw PV aanmaken.

|               | Voorbereidi | ng van de defir | nitieve afsluiting na bero | ер        | Gesloten Geopend                                                                   |
|---------------|-------------|-----------------|----------------------------|-----------|------------------------------------------------------------------------------------|
| Aantal lijste | en: 1       |                 |                            | Voorbeeld | Controle van lijsten                                                               |
| Letter        | Nummer      | Naam            | Status                     |           | Uw lijsten moeten gecontroleerd zijn<br>voor u het proces-verbaal kunt<br>tekenen. |
| A             | 8           | FWB             | AANVAARD                   | >         | Te behandelen                                                                      |
|               |             |                 |                            |           | LIJSTEN CONTROLEREN                                                                |
|               |             |                 |                            |           | Proces-verbaal van de<br>definitieve afsluiting na<br>beroep                       |
|               |             |                 |                            |           | WIJZIGEN                                                                           |

Het voorbereiden en aanmaken van het PV is identiek als het aanmaken van de vorige twee PV's:

Zodra u op '**Wijzigen**' hebt geklikt, opent het systeem een bewerkingsvenster en kunt u de **inhoud** van het PV aanvullen.

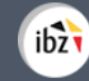

In dit bewerkingsvenster kunt u het PV van definitieve afsluiting **aanvullen**. De voorzitter of de medewerker die de inhoud wijzigt, kan de reeds ingevoerde tekst voorlopig **bewaren** of een **voorbeeldweergave** openen<sup>7</sup>. De voorzitter van het hoofdbureau moet het bureau ook opnieuw '**Sluiten**'<sup>8</sup> zodat er tijdens het ondertekenen **geen aanpassingen** kunnen gebeuren. Ook nu kan het PV slechts ondertekend worden als er geen kritieke fouten zijn bij de validatie van de lijsten. Vergeet voor alle zekerheid niet een **lijstcontrole** uit te voeren voordat u iets ondertekent.

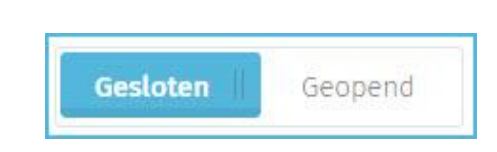

Alleen de voorzitter en de secretaris van het hoofdbureau zijn gemachtigd om het proces-verbaal van definitieve afsluiting digitaal te ondertekenen.

Voor de ondertekening van het PV van definitieve afsluiting (na beroep) wordt u automatisch doorgestuurd naar het beveiligde ondertekenplatform *e-contract.be*. Op de weergegeven pagina kunt u het **PV** met uw **eID** ondertekenen. Om deze stap te finaliseren, moet u uw eID-kaart in de lezer steken en op '*Teken*' klikken. Klik op 'Annuleer' als u wilt teruggaan en de voordracht wilt wijzigen.

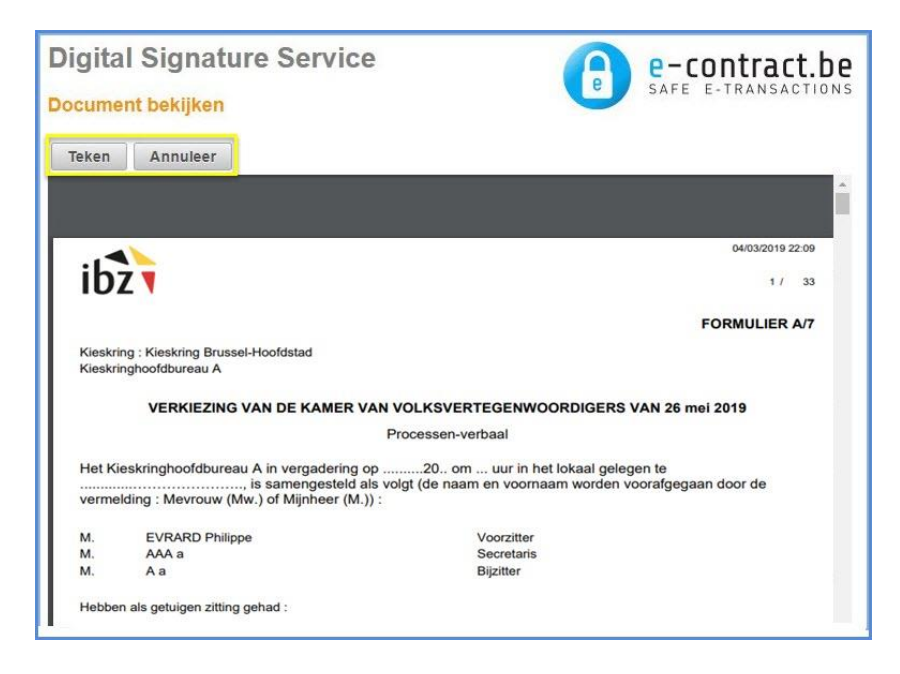

<sup>&</sup>lt;sup>7</sup> Het bestand met de voorbeeldweergave wordt als pdf-bestand geïmporteerd.

<sup>&</sup>lt;sup>8</sup> Zie hierover: Stap 2, Hoofdstuk D.1 - Status van de ingave.

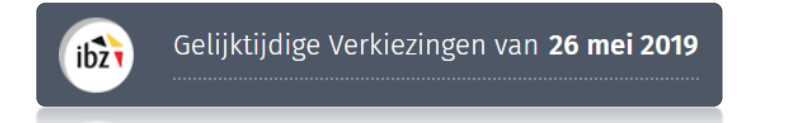

Zodra u klikt op 'Tekenen', vraagt de toepassing de **pincode** van uw **eID** en wordt het ondertekende PV geüpload. Tot slot kunt u steeds alle ondertekende **PV's raadplegen** (tussen iedere fase) en ze als **pdf-bestand downloaden**.

#### E. HORIZONTALE GROEPERING VAN LIJSTEN

De horizontale groepering van lijsten is alleen mogelijk voor de verkiezing van het Parlement van het **Brussels Hoofdstedelijk Gewest** 

De kandidaten op een lijst kunnen zich verbinden met de kandidaten op andere lijsten voor de verkiezing van het Brussels Hoofdstedelijk Parlement. De lijsten moeten wel tot dezelfde taalgroep behoren, en de kandidaten moeten hiervoor de toestemming hebben van de kiezers of parlementsleden die hen hebben voorgedragen. Deze horizontale lijstenverbinding is van belang voor de zetelverdeling.

Het beheer van groeperingen van de lijsten vindt plaats op het niveau van het regionale kantoor. Het is alleen mogelijk om de groepering van de lijsten te bewerken wanneer het definitieve afsluiting (geen oproep of na oproep) is ondertekend.

Zodra aan al deze voorwaarden is voldaan, kan de president, secretaris of medewerker verbinding maken met MARTINE (MA1B) en beginnen met het vormen van de groepen uit de verschillende lijsten van elke taalgroep.

|                                        | Voorbereiding va        | an de apparentering                    | PROCES VERRAM (NU)  |                 | ONDEDTEKEN (NIL) |
|----------------------------------------|-------------------------|----------------------------------------|---------------------|-----------------|------------------|
| DEFINITIEF PROCES-VERDAAL (FR) DEFINIT | IEF PROCES-VERDAAL (WL) | JURLUPIG PROLES-VERBAAL (FR) VOURLUPIG | PROCES-VERDAAL (NE) | UNDERTEKEN (FR) | UNDERTEKEN (NL)  |
| TAAL APPARENTI                         | ERING FR                | TAAL APPAREN                           | ITERING NL          |                 |                  |
| Naam van de lijst                      | Groep                   | Naam van de lijst                      | Groep               |                 |                  |
| 14. CDH                                | В                       | 11. UF                                 | A                   |                 |                  |
| 22. dvdfvdrfgdrgvfdZ{                  | В                       | 23. vcnncv                             | A                   |                 |                  |
| 1133 1220 13                           |                         |                                        |                     |                 |                  |

Alle lijsten in een taalgroep hoeven niet te worden **gegroepeerd**. Nadat de groepering is voltooid, kunt u met het systeem de PV valideren. Klik voor de handtekening op '**Aanmelden**' en u wordt vervolgens automatisch doorgestuurd naar het beveiligde online platform e-contract.be. Op de weergegeven pagina kunt u de PV-groep ondertekenen dankzij uw eID. Om deze stap te voltooien, moet u uw eID-kaart in de lezer plaatsen en op '**Aanmelden**' klikken. Klik op '**Annuleren**' als u terug wilt gaan en uw indiening wilt wijzigen.

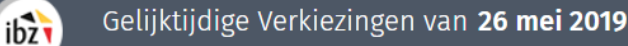

Zodra de handtekening is gestart, vraagt de applicatie om uw eID-pincode en uploadt vervolgens het ondertekende PV naar het regionale kantoor. Ten slotte hebt u de mogelijkheid om alle Pv's (als en wanneer de verschillende fasen) in Pdf-formaat te bekijken/downloaden

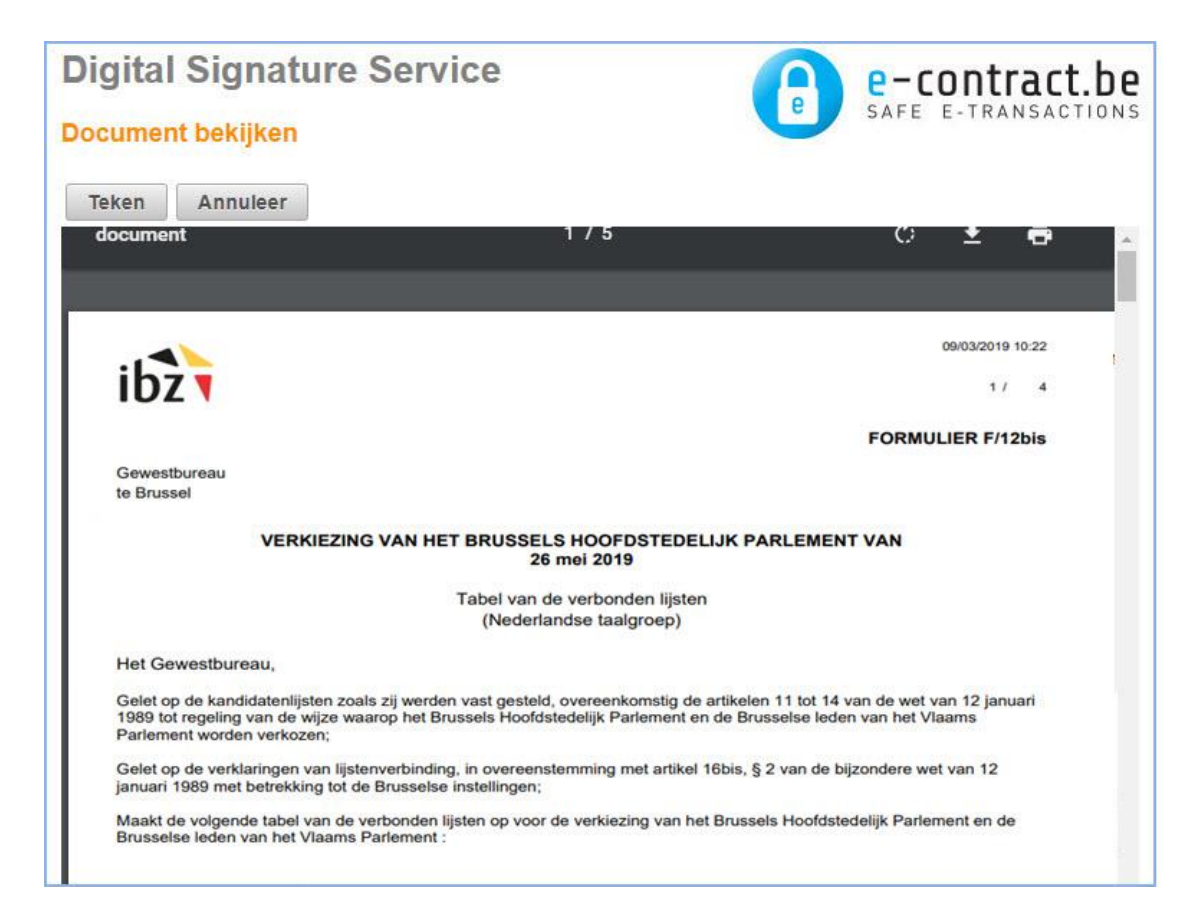

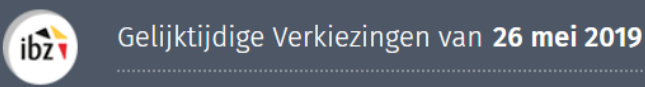

Zodra dit is gebeurd, is er geen verdere actie mogelijk in MA1B. Als de president/secretaris opnieuw verbinding maakt met de module, kan hij / zij de verschillende Pv's van de afsluitingen (PDF) downloaden, elektronisch ondertekend.

| Same | nvatting van het proces-verbaal              |
|------|----------------------------------------------|
| R    | Proces-verbaal van de lijstverbinding FR     |
|      | Proces-verbaal van de lijstverbinding NL     |
| B    | Proces-verbaal van definitieve afsluiting FR |
| R    | Proces-verbaal van definitieve afsluiting NL |
|      | Proces-verbaal van voorlopige afsluiting FR  |
|      | Proces-verbaal voorlopige afsluiting NL      |

De systematische ondertekening van de Pv's in beide talen (FR en NL) zal alleen worden aangevraagd voor de entiteiten van het Brussels Hoofdstedelijk Gewest.